| AD<br>/orkbench     | FAIR Data Services                   | • • • Workspaces                                                                                                    |                      |                                                           |                              | 0                                                                           |    |
|---------------------|--------------------------------------|----------------------------------------------------------------------------------------------------|----------------------|-----------------------------------------------------------|------------------------------|-----------------------------------------------------------------------------|----|
| Getting             | s Started                            |                                                                                                    |                      |                                                           |                              |                                                                             |    |
| Access              | the Alzheimer's D                    | isease Workbench                                                                                                    |                      |                                                           |                              |                                                                             | 0  |
| Follow th           | ne links below to get start          | ted and access the AD Workbe                                                                                                    | ench services. The A | DDI FAIR data services help you find data. The ADDI Works | spaces help you work with da | ata using data analytic tools.                                              |    |
| Quick S             | Start                                |                                                                                                    |                      |                                                           |                              |                                                                             |    |
| 1. Find             | Data                                 |                                                                                                    | FAIR                 | 2. Request a Workspace                                    | 0                            | 3. Request Data                                                             | 0  |
| 1. Go to            | FAIR Data Services                   |                                                                                                    |                      | 1. When you have found a dataset of interest, request     | a project workspace          | Now you are ready to request data.                                          |    |
| _                   | FAI                                  | R Data Services                                                                                                    |                      | Request a workspace                                       | and in TAIR                  | 2. Navigate to the relevant dataset                                         |    |
| 2. Review<br>the dr | w the existing datasets: C<br>opdown | lick 'Datasets' and select 'All d                                                                                                    | atasets' in          | 2. Once you have a workspace, make a data access req      | JESTIN FAIR.                 | 3. Request a dataset by clicking on the Request Icon <i>P</i> in the menuba | r. |
|                     |                                      | and the second second s |                      |                                                           |                              | 4. Fin in the form - you win receive reedback from the data owner,          |    |
|                     |                                      |                                                                                                    |                      |                                                           |                              |                                                                             |    |

Access Fair Data Services to search for a Dataset.

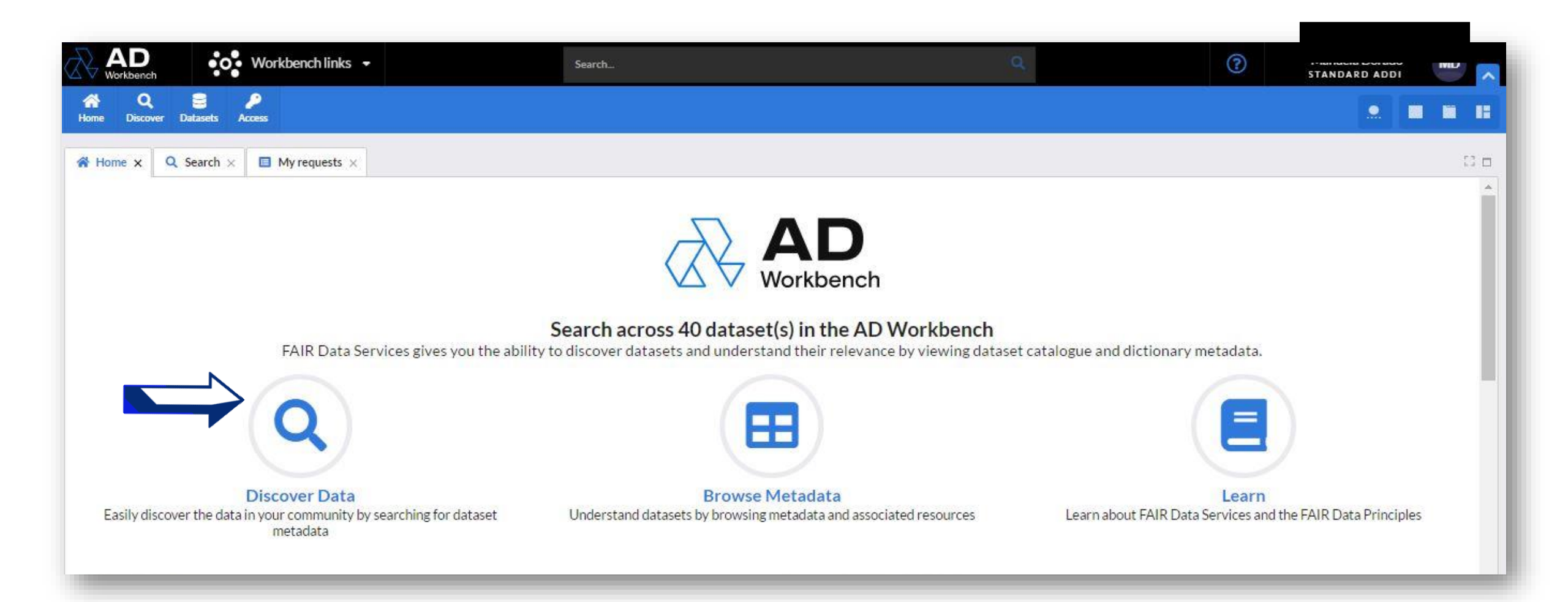

#### Select Discover Data.

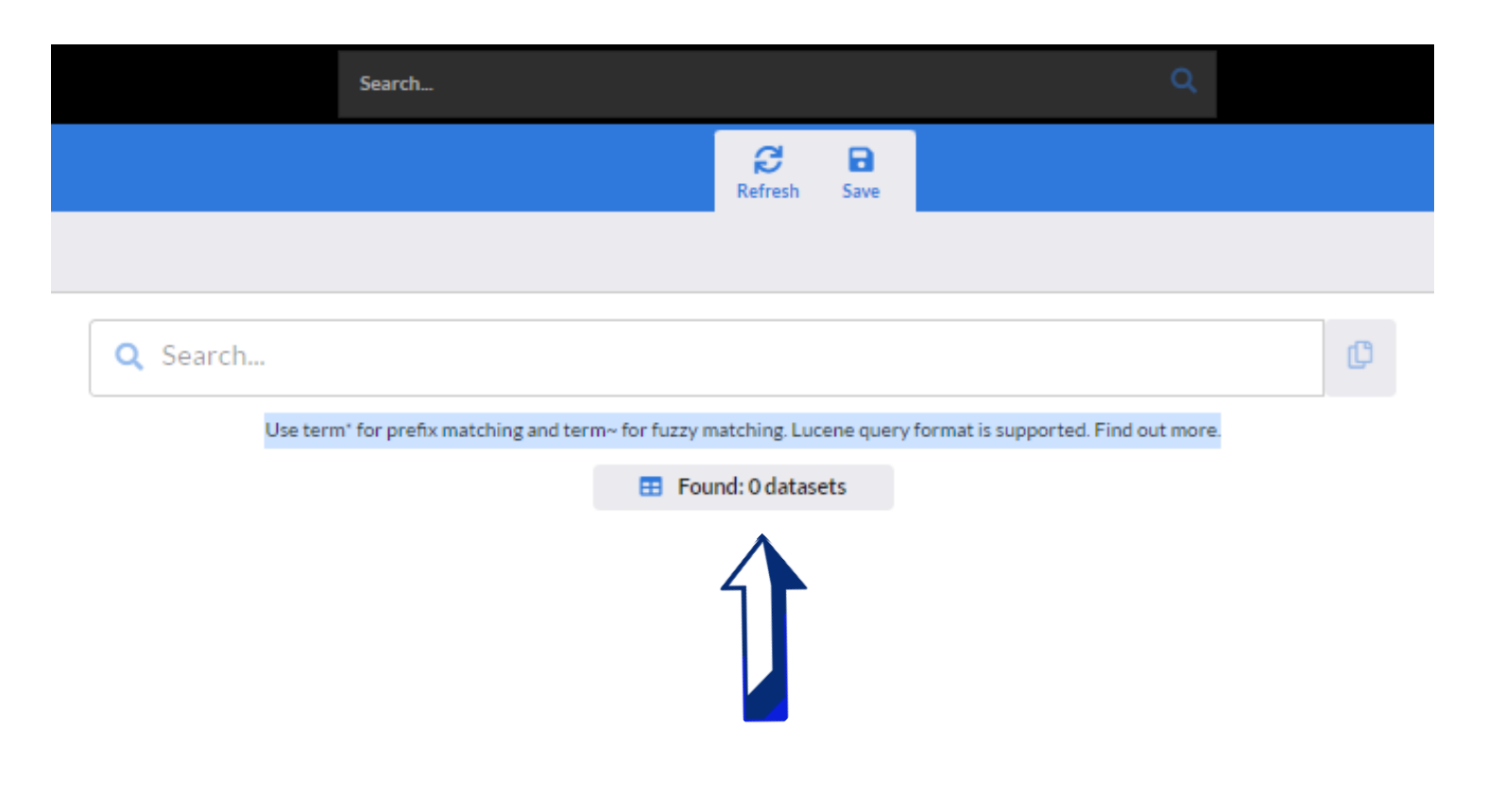

#### Enter the Dataset name or keywords.

|                                                                                                    | C The GERAS Study - Japan                                                                                                    | O                                                                                                    |
|----------------------------------------------------------------------------------------------------|----------------------------------------------------------------------------------------------------|----------------------------------------------------------------------------------------------------|
|                                                                                                    | Use term* for prefix matching and term~ for fuzzy matching. Lucene query for                                                                                                    | mat is supported. Find out more.                                                                                                    |
|                                                                                                    | E Found: 37 datasets                                                                                                    |                                                                                                    |
| The GERAS Study - EU Visibility: Internal                                                                                                    |                                                                                                    |                                                                                                    |
| GERAS is an 18-month, multicentre, prospective, non-i<br>dwelling patients and their caregivers. Participants we<br>course of clinical care, diagnosed with probable AD de | -interventional cohort <i>study</i> conducted in France, Germany, and the UK, designed to eva<br>ere enrolled between October 2010 and September 2011. Inclusion criteria were comr<br>ementia according to the National Institute of Neurological and Communicative Disord              | aluate the costs and resource use associated with AD dementia for community-<br>nunity-dwelling patients, aged at least 55 years, presenting within the normal<br>ers and Stroke and the Alzheimer's Disease and Related Disorders Association  |
| Keywords: Eli Lilly GERAS dinical trial Alzheime                                                                                                    | er's disease AD treatment medical costs finances caregiver health educati                                                                                                    | on housing ADAS-COG questionnaire ADCS-ADL questionnaire EQ-5D questionnaire                                                                                                    |
| MMSE questionnaire NPI questionnaire RUD question                                                                                                    | nnaire ZBI-22 questionnaire comorbidities longitudinal                                                                                                    |                                                                                                    |
| III The GERAS Study - Japan Visibility: Internal                                                                                                    |                                                                                                    |                                                                                                    |
| GERAS Japan was an 18-month, prospective, multicent<br>for community-dwelling patients and their caregivers.<br>probable AD according to the National Institute on Ag      | nter, longitudinal, observational <i>study</i> conducted in 30 sites in different regions in <i>Japan</i><br>5. Participants were enrolled from November 2016 to December 2017. Eligible patients<br>ging and Alzheimer's Association and with a Mini-Mental State Examination (MMSE) sc | , designed to evaluate the costs and resource use associated with AD dementia<br>were males and females aged ≥55 years old, who had received a diagnosis of<br>ore of 26 or less. At baseline, patients were stratified into groups based on AD |
| Keywords: EliLilly GERAS clinical trial Alzheime                                                                                                    | er's disease AD treatment medical costs finances caregiver health educati                                                                                                    | on housing ADAS-COG questionnaire ADCS-ADL questionnaire EQ-5D questionnaire                                                                                                    |
| MMSE questionnaire NPI questionnaire RUD question                                                                                                    | nnaire ZBI-22 questionnaire comorbidities longitudinal                                                                                                    |                                                                                                    |
| The GERAS Study - US                                                                                                    |                                                                                                    |                                                                                                    |
|                                                                                                    |                                                                                                    |                                                                                                    |

## Once you find the Dataset, select it by clicking on the title.

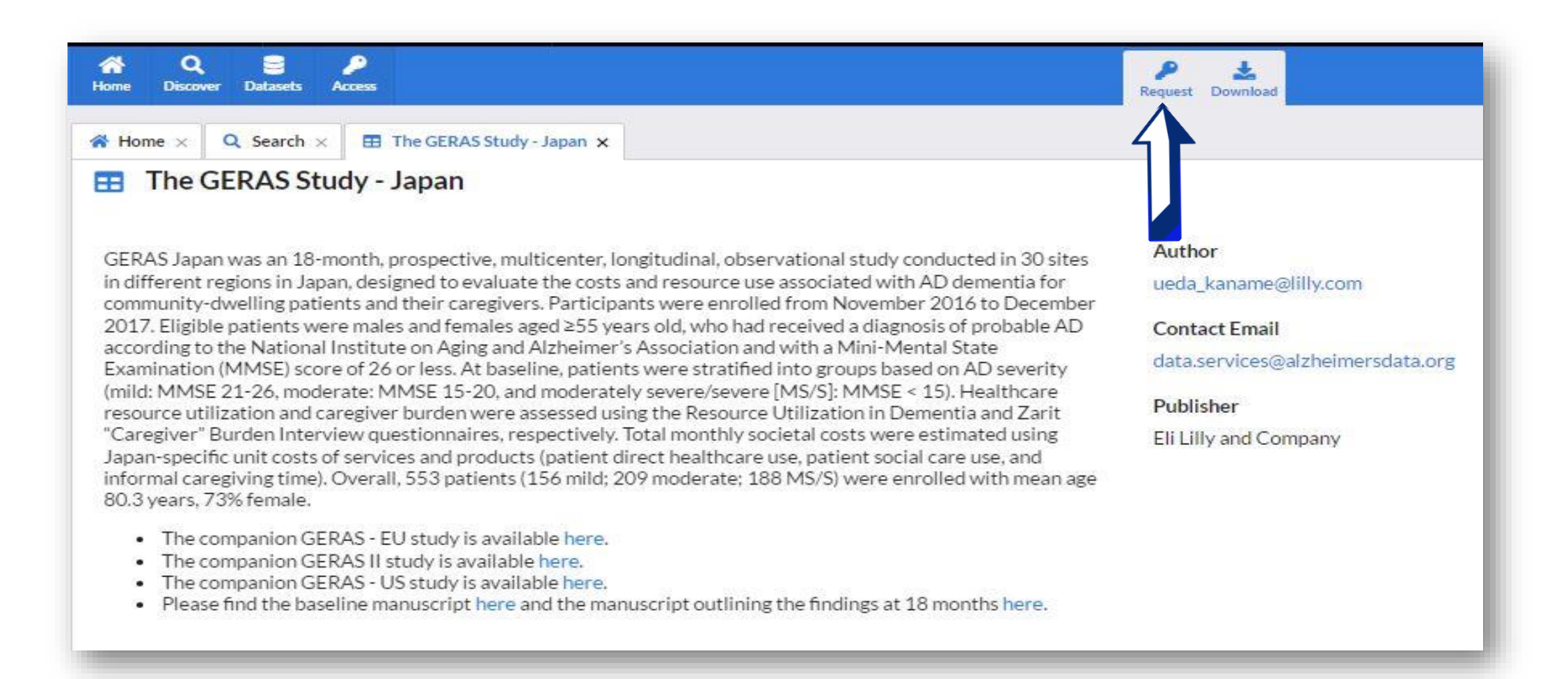

## Select the "Request" option located at the top.

| 1 Choose<br>Select dataset | Don't have a workspace yet? Please 'request a workspace' and wait until you have | Character                    | ID                                                                |  |
|----------------------------|----------------------------------------------------------------------------------|------------------------------|-------------------------------------------------------------------|--|
|                            | access before completing this form.                                              | 1 Select dataset             | Enter a unique ID or leave blank and we will allocate one for you |  |
| 2 Project<br>Add details   | Add the name of the project and project 1D if applicable                         |                              | Request name *                                                    |  |
|                            | Project description *                                                            | 2 Project<br>Add details     |                                                                   |  |
|                            | Write Preview B I 🗮 🗃 🔗 🤧                                                        |                              | Position*                                                         |  |
| 2 Destination              |                                                                                  | 2 Destination                | а.                                                                |  |
| J Add details              |                                                                                  | J Add details                | Phone number *                                                    |  |
| 4 About<br>My information  |                                                                                  |                              | <b>■</b> • +1                                                     |  |
|                            | Project end date*                                                                | 4 About<br>My information    | Address*                                                          |  |
|                            | Add date your project ends                                                       |                              |                                                                   |  |
| Complete<br>Review request | Purpose*                                                                         | 5 Complete<br>Review request |                                                                   |  |
|                            | Write Preview B I HE II & 19                                                     |                              |                                                                   |  |

## To request the Dataset, complete the form and submit it.

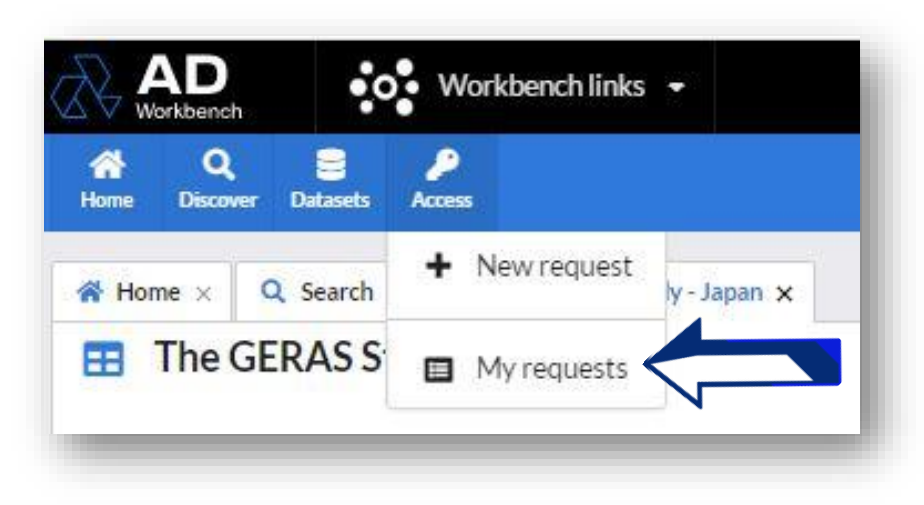

| ↑ Name                    | Project                    | Dataset                                                                                                  | Data owner                       | Workspace | Created on                      | Completed on       | St       |   |
|---------------------------|----------------------------|----------------------------------------------------------------------------------------------------|----------------------------------|-----------|---------------------------------|--------------------|----------|---|
| 1 <b>6</b> -              | 0                          | The GERAS Study - Japan                                                                                  | data.services@alzheimersdata.org | gv02      | March 1,<br>2022, 5:06:16<br>PM | Ready for transfer | C Open   |   |
| n ela's internship Genome | ela's internship Genome-wi | Genome-wide DNA methylation<br>profiling in the superior temporal<br>gyrus reveals epigenetic signatures | ankit.pandey1@evalueserve.com    | gv02      | February 27, 2022, 5:15:27      | Real r transfer    | Transfer | I |

In the "Access" tab, choose "My requests" option which will take you to a list of your requests where you can transfer and open the Dataset.

# Select your workspace.

| acuacted by          |                      |        |                     |
|----------------------|----------------------|--------|---------------------|
| requested by         |                      |        |                     |
| Aanuela Dorado (mani | uela.dorado@alzheime | rsda   | ta.org)             |
| Dataset              |                      |        |                     |
| he GERAS Study - Jap | an                   |        |                     |
| equired tables       |                      |        |                     |
| geras_JAPAN_advisit  | geras_JAPAN_adzbi    | gera   | s_JAPAN_adtrvis     |
| geras_JAPAN_adtrphfu | geras_JAPAN_adtrph   | ch     | geras_JAPAN_adtrphb |
| geras_JAPAN_adtrph   | geras_JAPAN_adtrfu   | ger    | as_JAPAN_adtrch     |
| geras_JAPAN_adtrbl   | geras_JAPAN_adtr g   | geras_ | JAPAN_adsl          |
| geras_JAPAN_adrudpc  | geras_JAPAN_adrudp   | 8      | eras_JAPAN_adrudcc  |
| geras_JAPAN_adrudc   | geras_JAPAN_adoopfa  | g      | eras_JAPAN_adnpi    |
| geras_JAPAN_admmse   | geras_JAPAN_adltcip  | 8      | eras_JAPAN_adeq5dp  |
| geras_JAPAN_adcovv4  | geras_JAPAN_adcov    | ge     | ras_JAPAN_adadas    |
| geras_JAPAN_adeq5dc  | geras_JAPAN_adcosts  | um     | geras_JAPAN_adcost  |
| geras_JAPAN_adccp    | geras_JAPAN_adccc    | geras  | JAPAN_adadcs        |
| Vorkspace            |                      |        |                     |
| 02                   |                      |        |                     |
| VU2                  |                      |        |                     |

Approval details

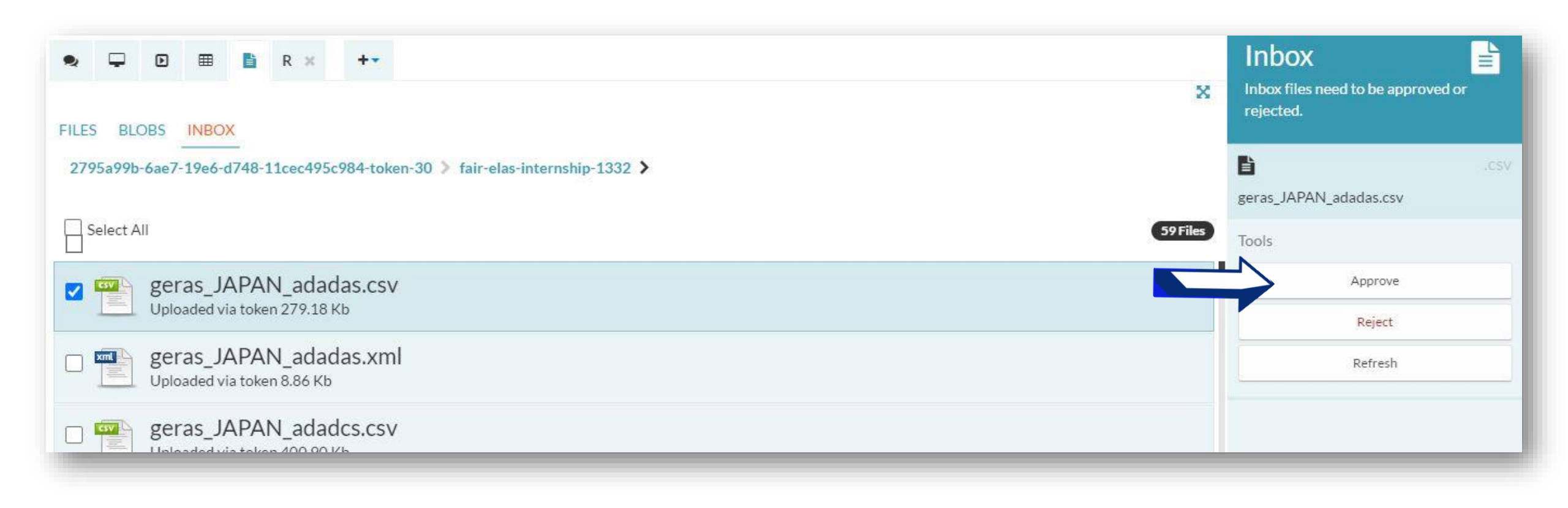

#### Search the Dataset in the inbox to approve as a File.

| AD<br>Workbench # > gv02 FAIR Data Services Sea                                                                                                    | arch Q                                | Manuela Dorado MD                                                   |
|----------------------------------------------------------------------------------------------------|---------------------------------------|---------------------------------------------------------------------|
| <ul> <li>■</li> <li>■</li> <li>■<td>Show all files<br/>Sort alphabetically</td><td>Files Elect a file to view details or click its title to open.</td></li></ul> | Show all files<br>Sort alphabetically | Files Elect a file to view details or click its title to open.      |
| fair-test-GERAS-JAPAN-486 > fair-elas-internship-1332 >                                                                                                    | 1 File Search                         | GSV geras_JAPAN_adtrphch.csv Undated on February 27th 2022, 3:49 nm |
| geras_JAPAN_adtrphch.csv                                                                                                    |                                       | Tools                                                               |
|                                                                                                    |                                       | Edit data                                                           |
|                                                                                                    |                                       | Analyse data                                                        |
|                                                                                                    |                                       | Save as                                                             |

## Select the Dataset in "Files" and choose the tool "Analyze data".

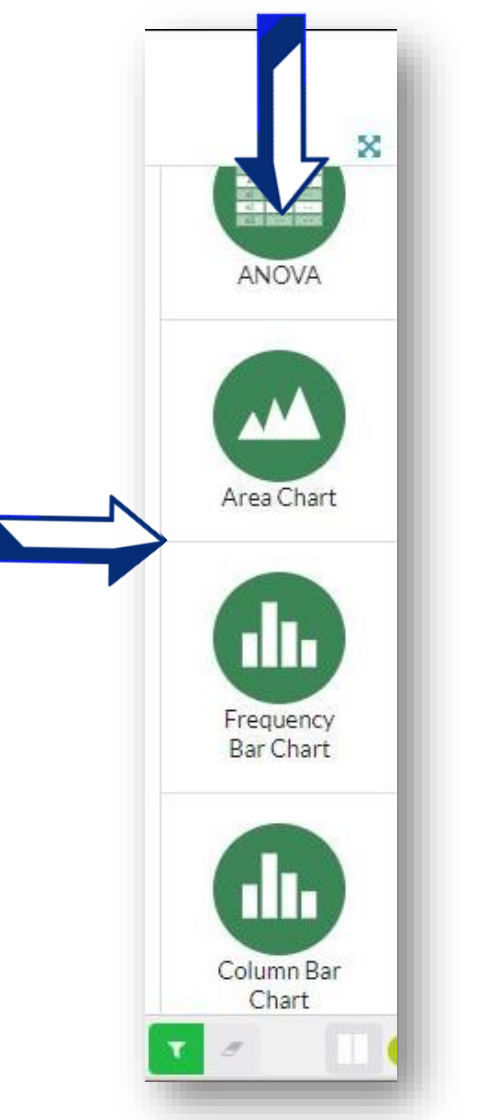

Once you open the Dataset, you can use it or try the different tools available.